# Kom i gang med iPad

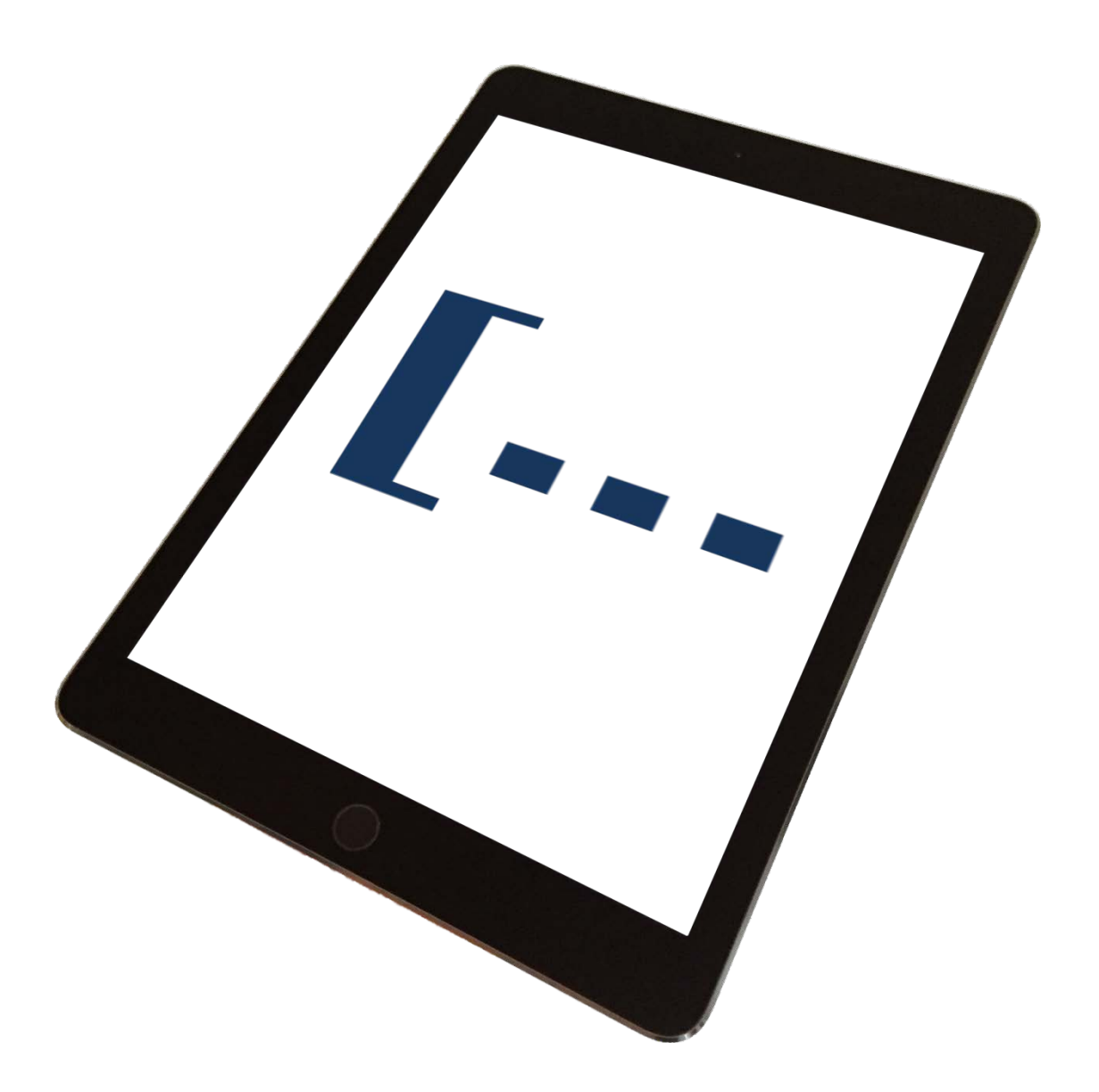

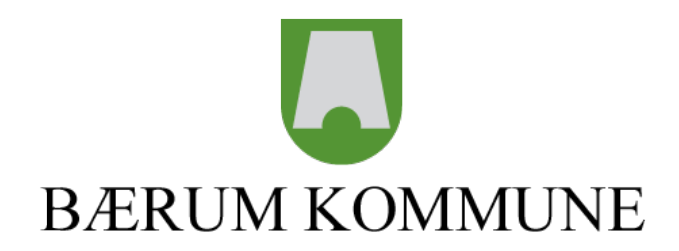

# **OPPSTART AV IPAD**

Veiledning for oppstart av en helt ny iPad utlevert av Bærum kommune.

# Sett inn SIM-kort

SIM-kortet i iPad Wi-Fi + Cellular-modeller brukes til mobildataforbindelser (4G).

#### Åpne SIM-skuffen

Finn frem SIM-utmatingsverktøy fra den lille hvite mappen i iPad esken. Sett inn et SIM-utmatingsverktøy i hullet i SIM-skuffen, og skyv verktøyet bestemt rett inn til skuffen mates ut. Trekk ut SIM-skuffen, og sett inn SIM-kortet.

Hvis du ikke har et SIM-utmatingsverktøy, kan du prøve å bruke en liten utrettet binders.

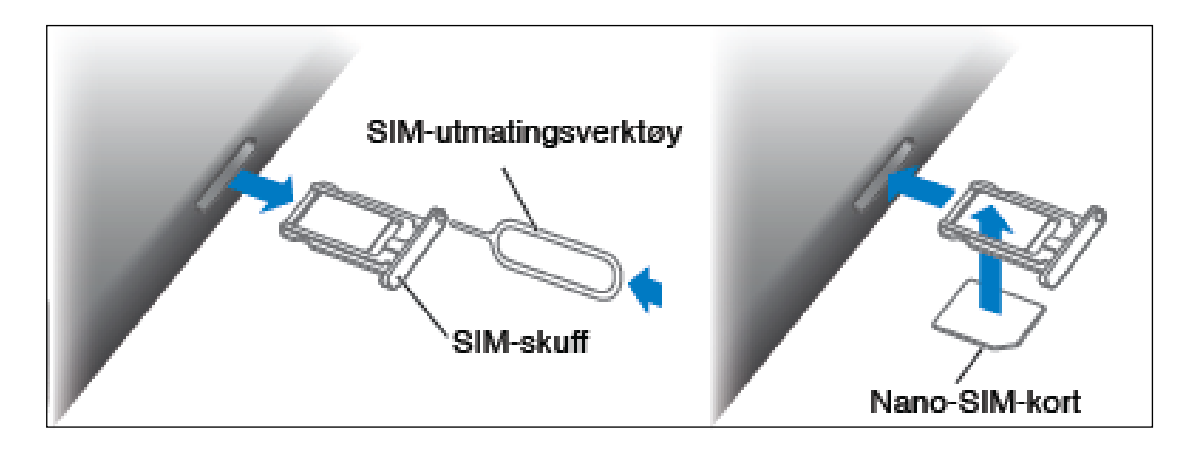

# **S**TART OPP I**P**AD

Hold nede **Dvale/vekke-knappen** (øverst til høyre på iPad) til Apple-logoen vises og iPad starter opp.

Dra fingeren over **> Skyv for å konfigurere** nederst på oppstartsiden for å starte konfigureringen av iPad.

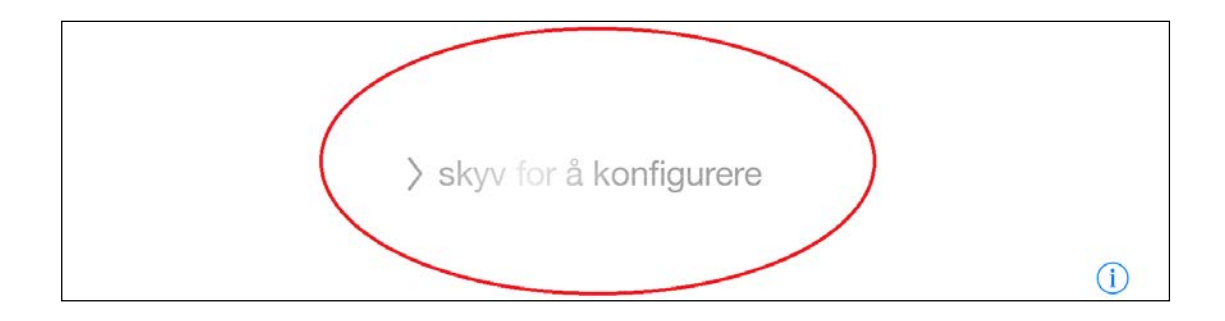

#### **PIN-KODE TIL SIM KORT**

Når iPad er slått på vil det komme opp en dialogboks som ber deg taste inn PINkoden til SIM-kortet. Velg **Unlock** og tast inn din **4-siftret PIN-kode** og velg **OK**. Du finner din PIN-kode i brevet fra Telenor som fulgte med SIM-kortet eller på selve kortet som du trykket SIM-kortet ut fra.

#### **S**pråk

Velg innstillinger for språk f.eks. Norsk bokmål.

| D | ansk         | > |
|---|--------------|---|
| S | uomi         | > |
| N | lorsk bokmål | > |
| S | venska       | > |

#### LAND ELLER REGION

Velg land eller region. iPad vil automatisk foreslå **Norge** øverst på siden hvis du har angitt Norsk som språk på forrige konfigureringsspørsmål.

| SIM mangler            |   | 44 % 🔳 |
|------------------------|---|--------|
| Tilbake                |   |        |
|                        |   |        |
|                        |   |        |
| Vela land eller region |   |        |
|                        |   |        |
|                        |   |        |
| Norge                  | > |        |
|                        |   |        |
|                        |   |        |
|                        |   |        |
|                        |   |        |
| Afghanistan            | > |        |
|                        |   |        |

## WI-FI NETTVERK OG BK-HOTSPOT

Velg et Wi-Fi Nettverk som er listet opp for å koble til et trådløst nettverk.

Alle som får utdelt iPad fra Bærum kommune har fått tildelt et brukernavn og passord til nettverket **«BK-HOTSPOT»**. Befinner du deg i Rådhuset under konfigurasjonen av iPad velger du dette med en gang. Er du et annet sted velger du det trådløse nettverket du har tilgang til der du befinner deg.

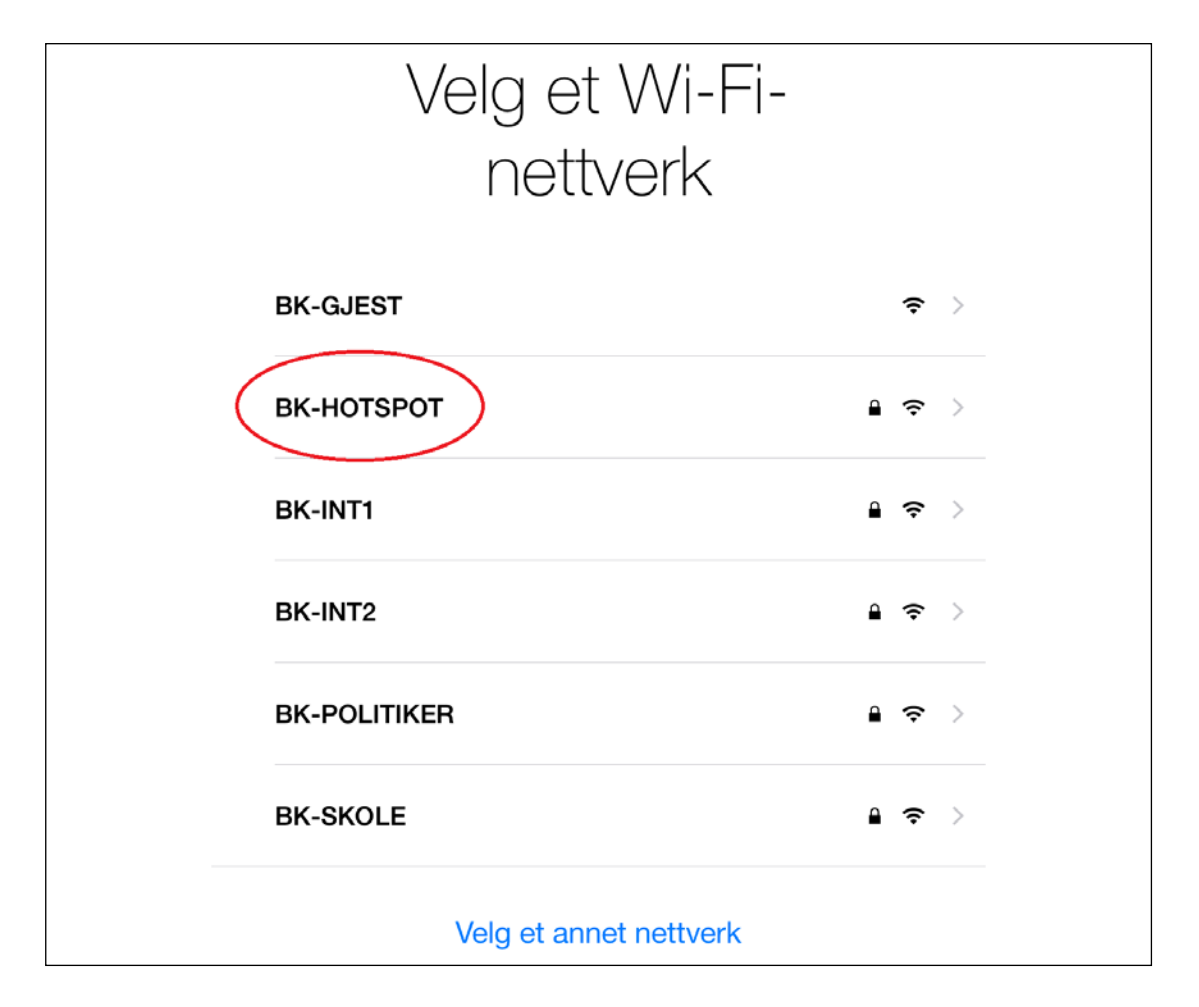

#### KOBLE TIL BK-HOTSPOT

Skriv inn **Brukernavn** og **Passord** som du har fått utdelt og velg **Koble til**. De som er ansatt i Bærum kommune kan logge seg på ved å skrive sin **e-postadresse som brukernavn** og sitt **nåværende passord** som **passord** og velg **Koble til**.

Trykk på knappen Godta for å verifisere sertifikatet.

| Coppgi passord | Sertifikat                                                            |
|----------------|-----------------------------------------------------------------------|
|                | bkif0055.bkadm.no<br>Buypass Class 2 Root CA<br>Ikke verifisert Godta |
| Beskrivelse    | Klientgodkjenning                                                     |
| Utløper        | 9. sep. 2018, 14.59.00                                                |

#### **Stedstjenester**

Velg om du vil **Aktivere stedtjenester** eller **Deaktivere stedtjenester**. Dette bestemmer du selv.

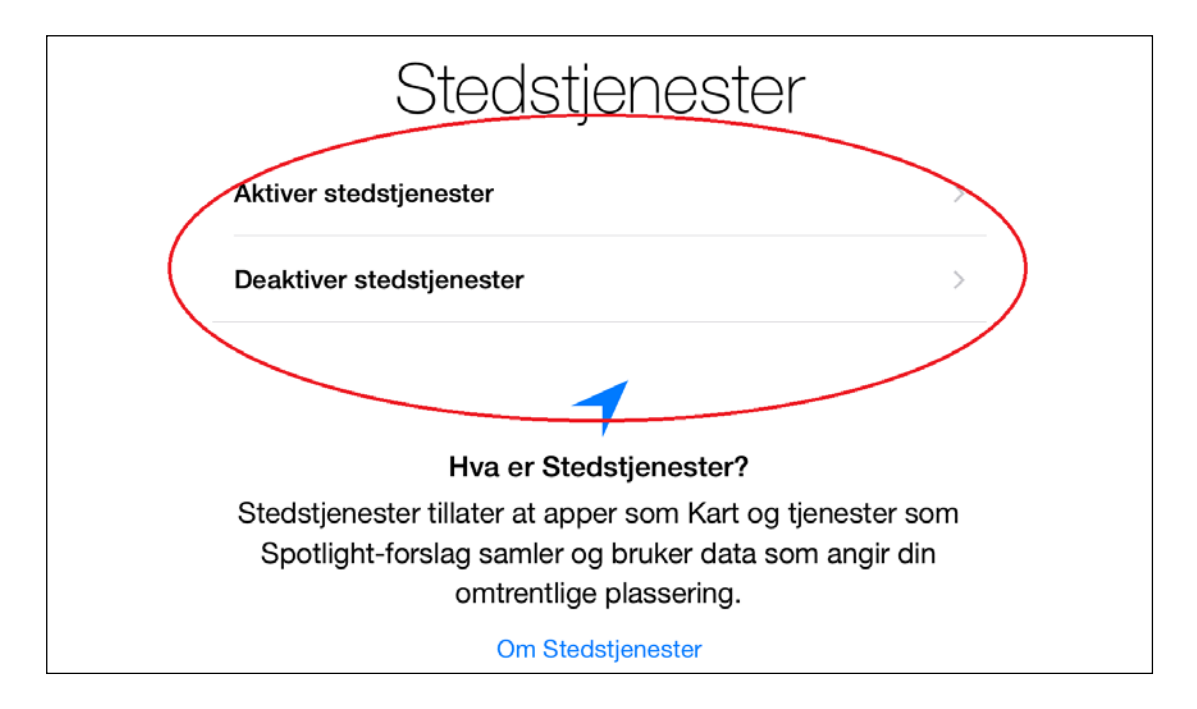

#### KONFIGURASJON AV IPAD

iPad konfigureres med Bærum kommunes innstillinger. Velg **Neste** for å komme videre.

| SIM mangler 🗢       | 12.29                                          | 44 % 💷 • |
|---------------------|------------------------------------------------|----------|
| <b>&lt;</b> Tilbake | Konfigurasjon                                  | Neste    |
|                     |                                                |          |
|                     |                                                |          |
|                     |                                                |          |
|                     |                                                |          |
|                     |                                                |          |
|                     |                                                |          |
|                     |                                                |          |
|                     |                                                |          |
|                     | Bærum kommune vil automatisk konfigurere iPad. |          |

#### **APPLE-ID**

Har du en Apple-ID fra før logger du deg på med denne. Har du ikke en Apple-ID velger du **Opprett en gratis Apple-ID** og følger videre instruksjoner som kommer opp på skjermen.

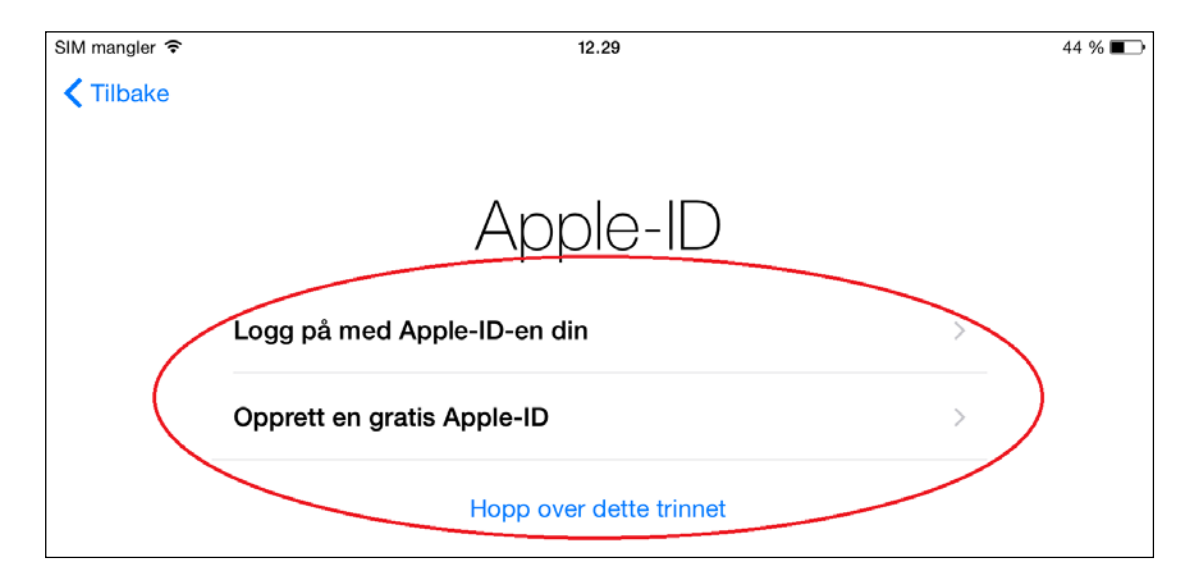

Bekreft «Vilkår og betingelser». Velg Enig nederst på siden og Enig i dialogboksen.

Rekkefølgen på videre veiledning avhenger av hva du svarer på de neste konfigureringsspørsmålene, slik at du kan hoppe over de punktene som ikke gjelder deg.

#### ICLOUD

Velg om du skal bruke iCloud. Har du en Apple-ID fra før og du bruker en annen iPad/iPhone kan du velge å **bruke iCloud** for å få inn synkroniserte data.

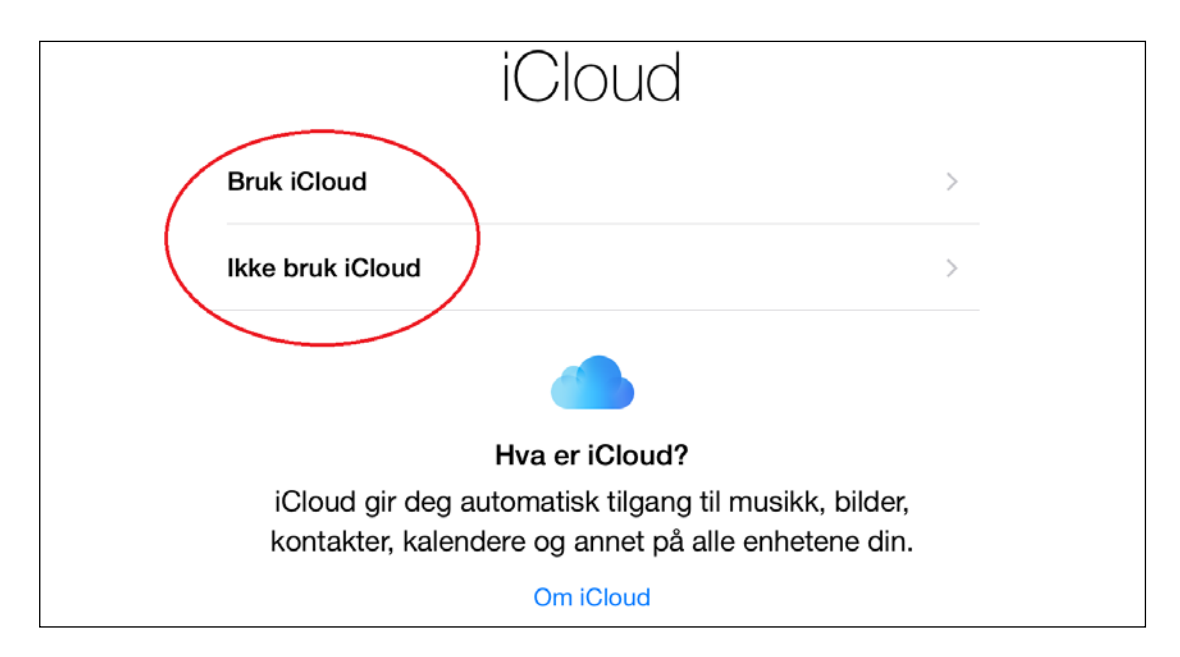

#### FINN DIN IPAD

Kommer opp hvis du har valgt å bruke iCloud. Trykk **Neste** for å komme videre.

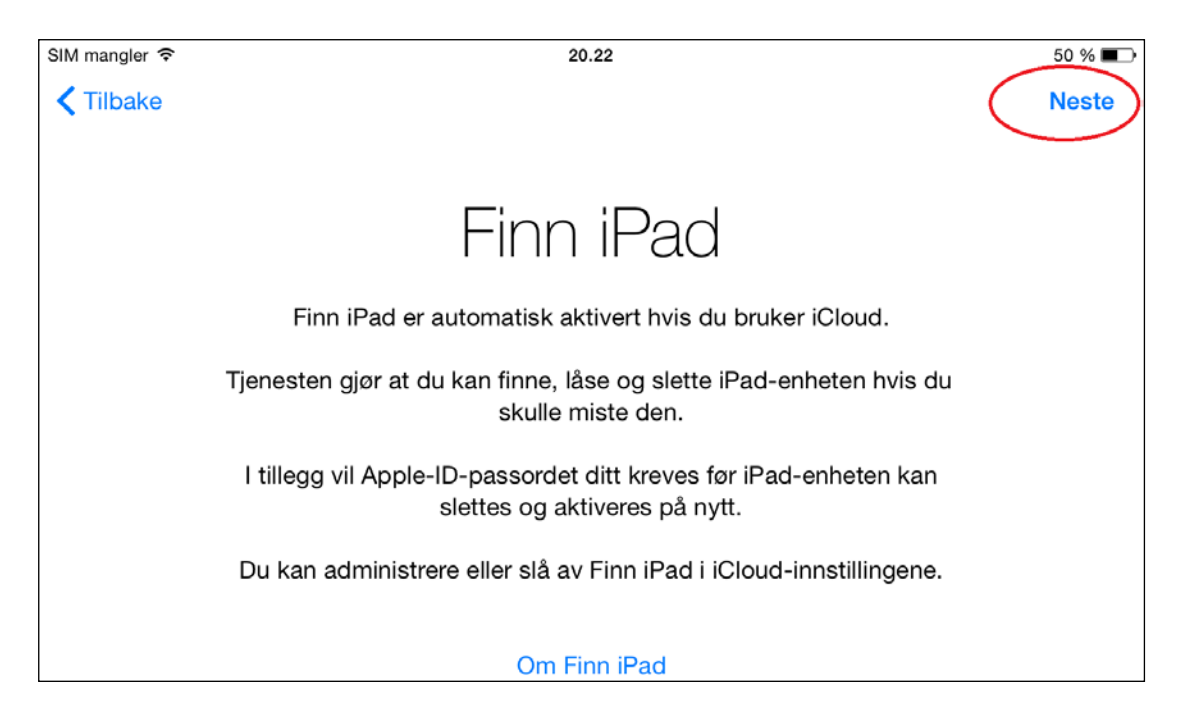

#### **IMESSAGE OG FACETIME**

Velg hvilke adresser og telefonnumre du ønsker å kunne bli kontaktet på.

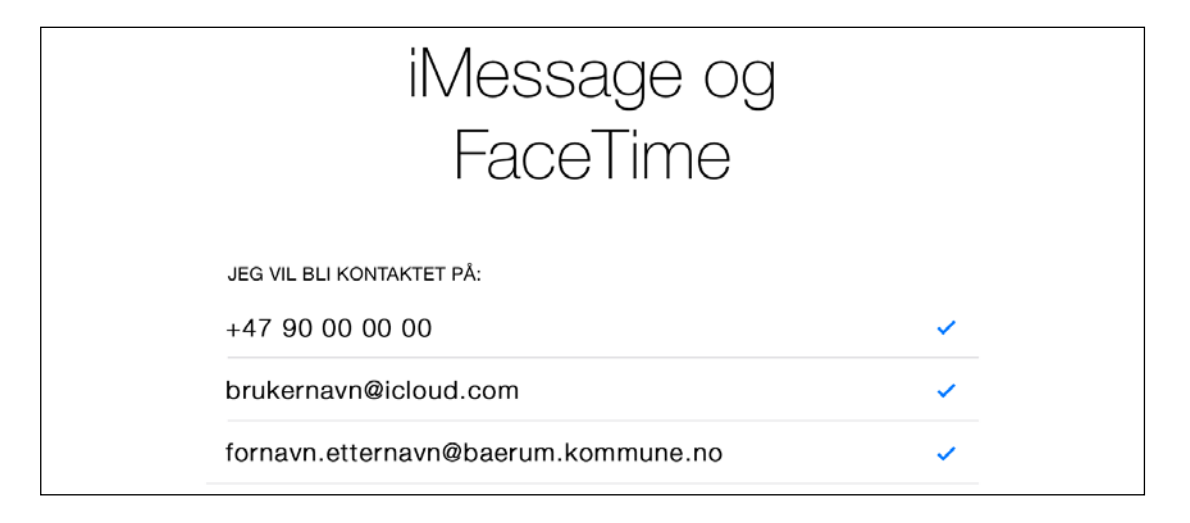

#### **ICLOUD DRIVE**

Velg om du skal Oppgradere til iCloud Drive eller ikke nå.

Har du opprettet iCloud Drive på andre enheter tidligere vil den spørre om du vil koble denne enheten opp mot din tidligere konfigurasjon.

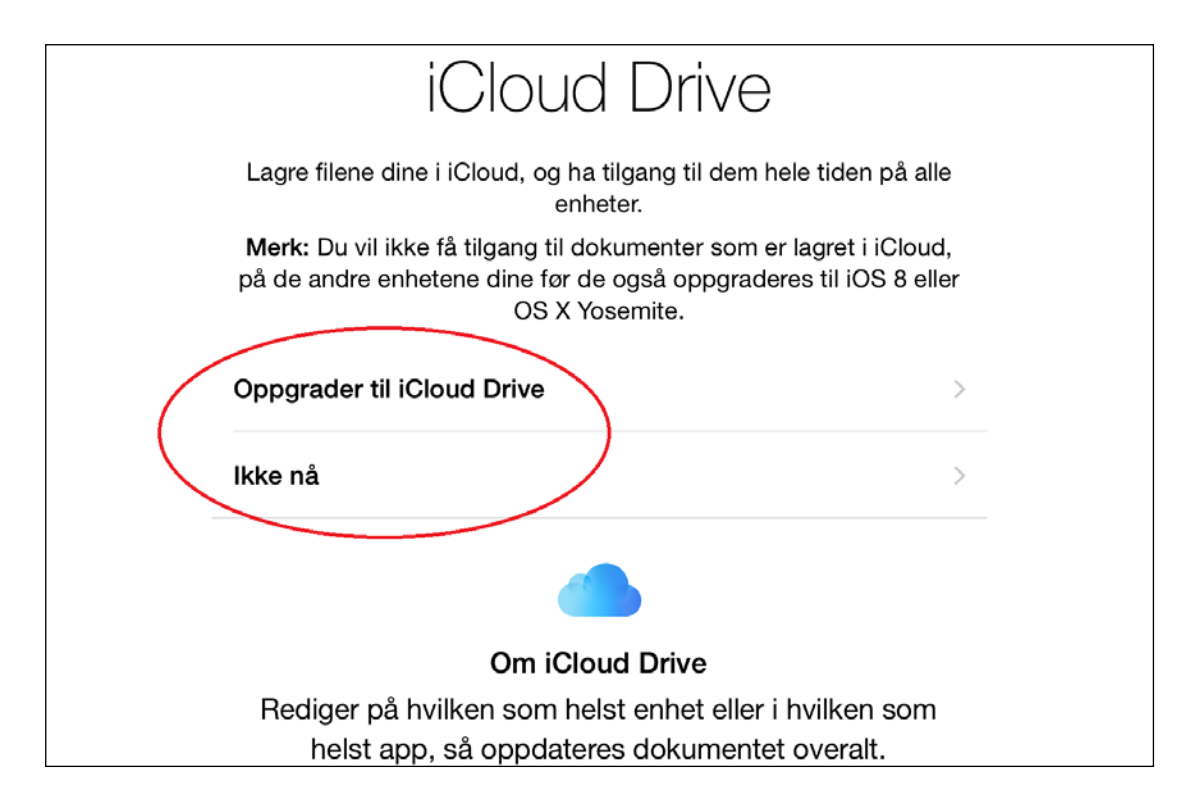

#### **TOUCH ID**

Velg om du skal registrere ditt fingeravtrykk slik at du kan bruke dette istedenfor eller i tillegg til innloggingskoden som du oppretter senere.

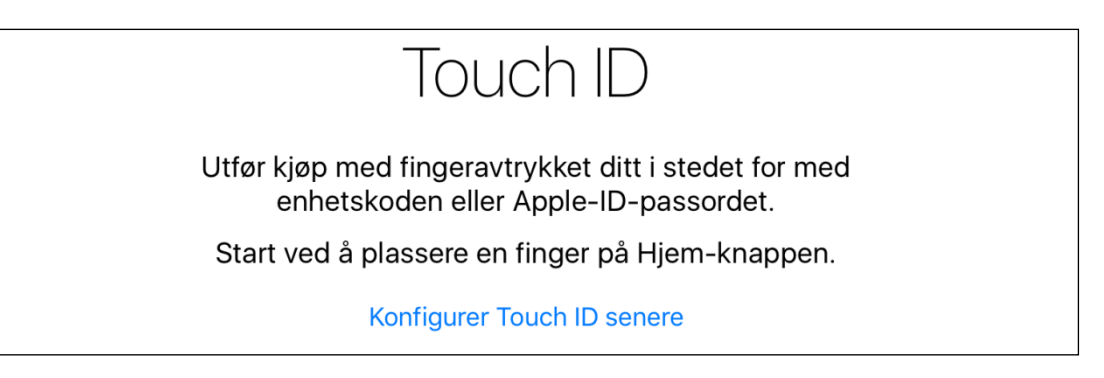

#### **OPPRETT EN KODE**

Opprett en innloggingskode med fire siffer eller tegn. Denne koden fungerer parallelt med Touch-ID.

| Opprett en kode           |
|---------------------------|
| Oppgi 4 eller flere tegn. |
|                           |
|                           |
|                           |
|                           |
|                           |

Gjenta koden du lagde og velg Neste for å komme videre.

# TOUCH-ID FOR ITUNES OG APP STORE

Velg om du skal kunne bruke fingeravtrykket ditt istedenfor Apple-ID passordet når du handler på iTunes og App Store.

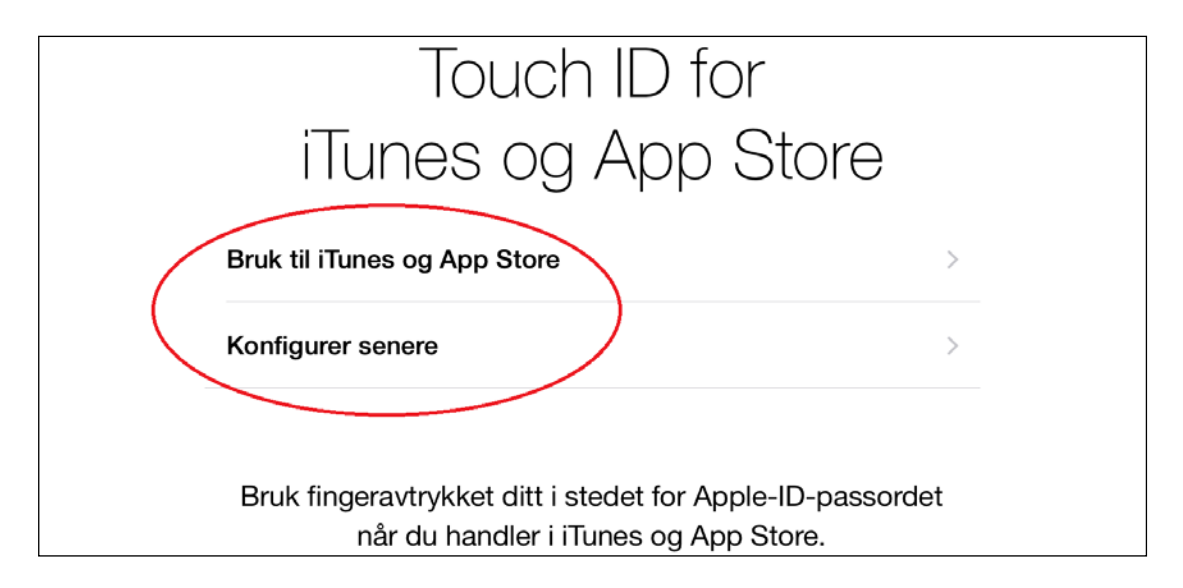

## **ICLOUD-NØKKELRING**

Velg om du skal aktivere iCloud Nøkkelring. Har du flere Apple enheter kan iCloudnøkkelring utveksle diverse brukernavn og passord på tvers av alle enhetene dine.

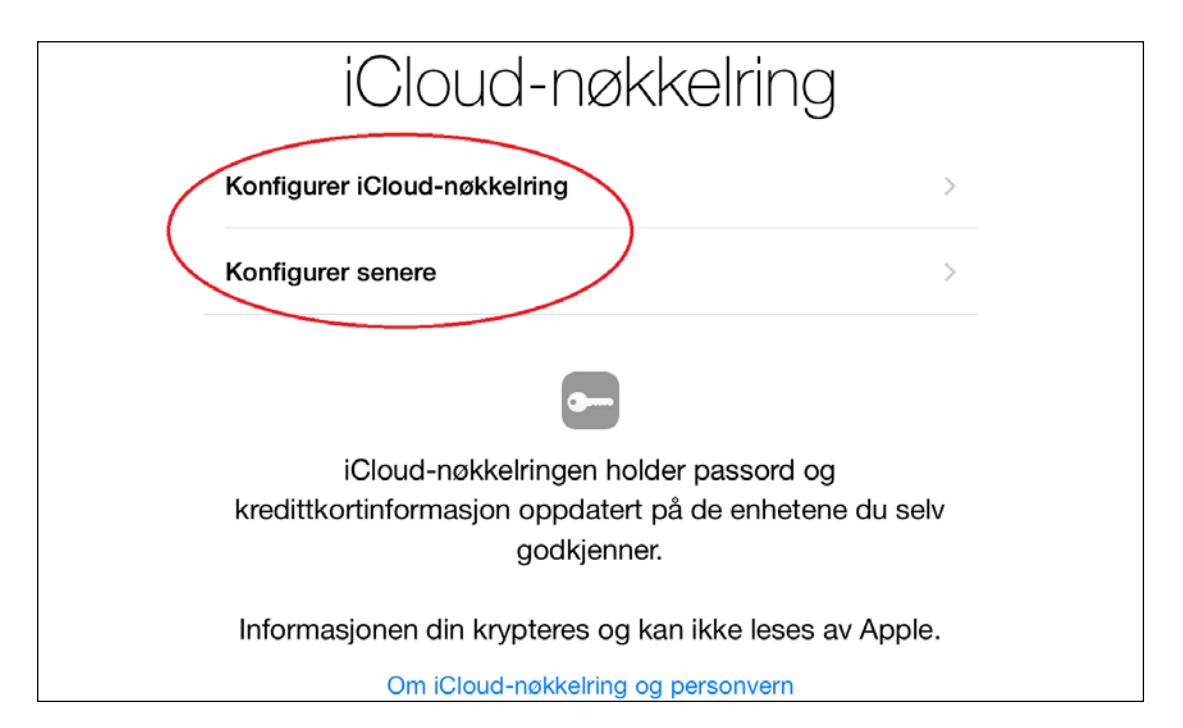

**VELKOMMEN TIL IPAD** 

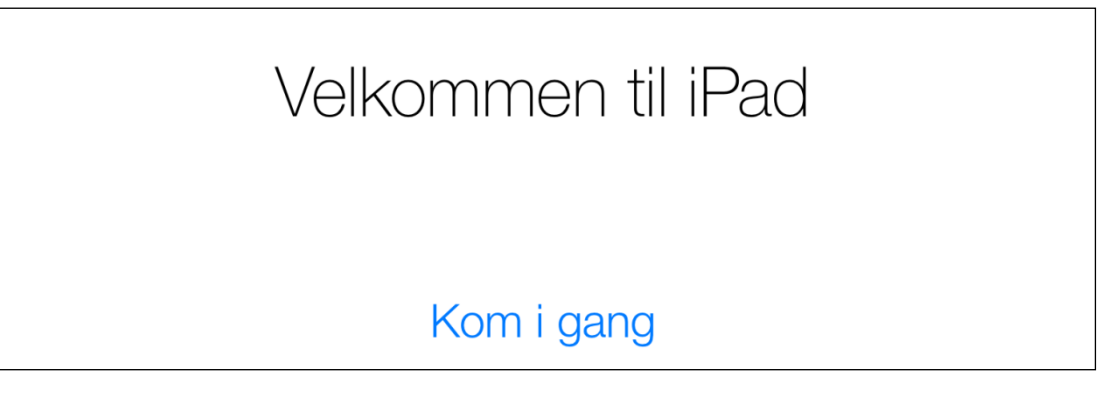

Velg Kom i gang for å komme inn på iPad.

# **OPPGRADER TIL SISTE IOS VERSJON**

Når konfigurasjonen er ferdig er det veldig viktig at du oppgraderer til siste versjon av iOS for at de siste innstillingene skal komme på plass (bla.a. iAnnotate appen).

- Gå til Innstillinger deretter velger du Generelt fra venstre meny.
- Velg deretter **Oppdatering**.
- Velg Last ned og Innstaller.
- Oppgi din innloggingskode.
- Bekreft «Vilkår og betingelser» ved å velge Enig og igjen Enig.

iOS vil nå bli lastet ned og dette kan ta litt tid.

Når du slår på iPad igjen vil en del av de foregående konfigureringsspørsmålene komme opp igjen.